# 5.研究費収支状況の確認

本章は研究予算の執行状況や残高を確認する方法を記載しています。確認結果では研究者ご と研究費ごとに収支状況を表示できます。本章をお読みになり、正しい方法で確認するよう にしてください。

### 研究予算管理システム かんたんガイド

立命館大学 研究部

5. 研究費収支状況の確認

# 5.1 操作の流れ

研究予算の執行状況や残高を確認する場合の操作の流れは、以下の通りです。

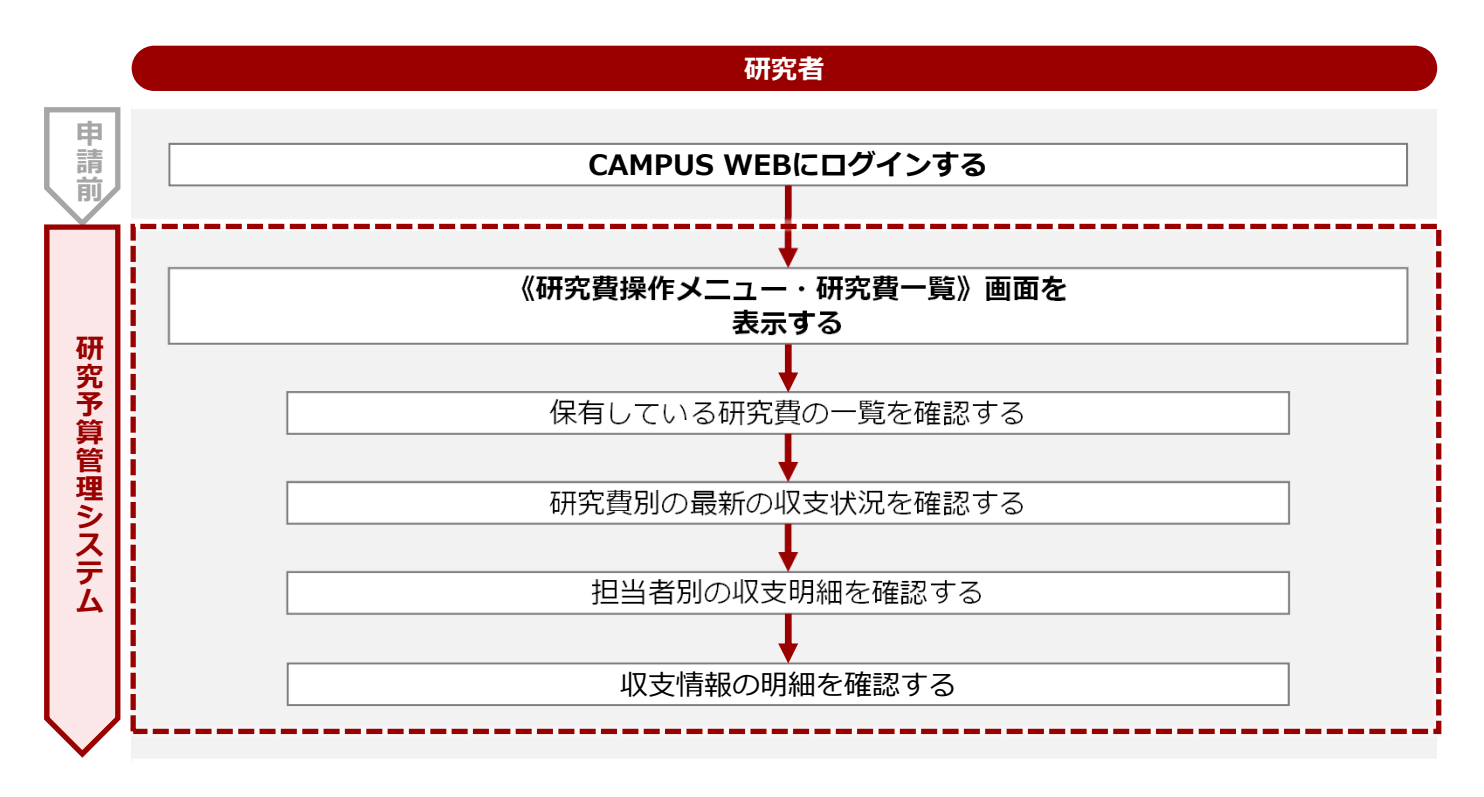

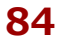

5. 研究費収支状況の確認

# 5.2 操作手順

研究費一覧から研究費ごとの収支状況を確認します。

(研究費操作メニュー・研究費一覧) 画面を表示します。
 操作方法は、⇒ P.5の「1.2 BCMへのアクセス方法」を参照してください。

#### 2 保有している研究費の一覧を確認します。

▼ 《研究費操作メニュー・研究費一覧》画面

|                           |                                                                                                    |                                                                                                    |                                                                                                    |                                                                                                    |                                                                                                    |                                                                                                    |                                                                                            |                                                                                                    |                                                                                                    |                                              | ENGLI                        | SH   ログアウト                                              |   |                                                  |                                             |
|---------------------------|----------------------------------------------------------------------------------------------------|----------------------------------------------------------------------------------------------------|----------------------------------------------------------------------------------------------------|----------------------------------------------------------------------------------------------------|----------------------------------------------------------------------------------------------------|----------------------------------------------------------------------------------------------------|--------------------------------------------------------------------------------------------|----------------------------------------------------------------------------------------------------|----------------------------------------------------------------------------------------------------|----------------------------------------------|------------------------------|---------------------------------------------------------|---|--------------------------------------------------|---------------------------------------------|
| sumei<br>MPI              |                                                                                                    |                                                                                                    | Ŀ                                                                                                    |                                                                                                    |                                                                                                    |                                                                                                    |                                                                                            |                                                                                                    | 2023-11                                                                                                    | -21T10:13                                    | ،<br>Name : S<br>09.2979:    | Account : sdb-t28<br>SmartDB接続用t28<br>08 [BMD11F0] [IT] |   |                                                  |                                             |
| S WEB                     | ] > [研究曹操作メ                                                                                                    | ₩11 11 ₩21                                                                                                    | [費一覧]                                                                                                    |                                                                                                    |                                                                                                    |                                                                                                    |                                                                                            |                                                                                                    |                                                                                                    |                                              |                              |                                                         |   |                                                  |                                             |
| 究費                        | 操 <mark>作メニュ</mark>                                                                                                    | —•研3                                                                                                    | 究費一覧                                                                                                    |                                                                                                    |                                                                                                    |                                                                                                    |                                                                                            |                                                                                                    |                                                                                                    |                                              |                              |                                                         |   |                                                  |                                             |
| <ul> <li>指定</li> </ul>    | こした事業年度に                                                                                                    | 保有してい                                                                                                    | る研究費の一                                                                                                    | 覧は以下                                                                                                    | の通りです。                                                                                                    |                                                                                                    |                                                                                            |                                                                                                    |                                                                                                    |                                              |                              |                                                         |   |                                                  |                                             |
| ・「確                       | 認」を押下する。                                                                                                    | と、当該研                                                                                                    | 究費の最新の                                                                                                    | 贝収支状況                                                                                                    | 詳細を確認す                                                                                                    | ることが                                                                                                    | できます。                                                                                      |                                                                                                    |                                                                                                    |                                              |                              |                                                         |   |                                                  |                                             |
| 再読辽                       | <u> 入</u> み                                                                                                    |                                                                                                    |                                                                                                    |                                                                                                    |                                                                                                    |                                                                                                    |                                                                                            |                                                                                                    |                                                                                                    |                                              |                              |                                                         | 0 | 研究費                                              | 別の最新                                        |
|                           |                                                                                                    |                                                                                                    |                                                                                                    |                                                                                                    |                                                                                                    |                                                                                                    |                                                                                            |                                                                                                    |                                                                                                    |                                              |                              |                                                         | - | い<br>八) 加で<br>[確認                                | [照会する]] リンク                                 |
|                           |                                                                                                    |                                                                                                    |                                                                                                    |                                                                                                    |                                                                                                    |                                                                                                    |                                                                                            |                                                                                                    | _                                                                                                    | THAT                                         | 1日과(                         | (全3件)                                                   |   | リック                                              | フします。                                       |
| 事業度                       | <sup>上年</sup> 大分類名称                                                                                                    | 中分類名<br>称                                                                                                    | BCM予算コ<br>ド                                                                                                    | - RC                                                                                                    | M 7                                                                                                    | 名称                                                                                                    | 代表者氏名                                                                                      | 研究開始<br>年度                                                                                                    | 研究終了<br>年度                                                                                                    | 繰越年度                                         | 者区<br>分                      | 担当者氏名                                                   | 参 | 考 []]                                            |                                             |
|                           | 23<br>助成事業                                                                                                    | 基盤研究<br>(A)                                                                                                    | 23AAA0600                                                                                                    | 01 23                                                                                                    | 年度テスト予!                                                                                                    | 算01                                                                                                    | 【検証用】教員<br>A・学部長A                                                                          | 2023                                                                                                    | 2023                                                                                                    |                                              | 代表者                          | 【検証用】教員<br>A・学部長A                                       |   | =¥∕∞/+                                           | チェロクブラ                                      |
| 203                       | 23 総合科学技                                                                                                    |                                                                                                    | 23CBB9500                                                                                                    | 16<br>研究<br>用】                                                                                                    | 環境整備費(<br>教員A・学部                                                                                                    | (検証)                                                                                                    | 【検証用】教員                                                                                    | 2023                                                                                                    | 2023                                                                                                    |                                              | 代表者                          | 【検証用】教員<br>A・学部長A                                       | • |                                                  |                                             |
| 202                       | 術研究機構                                                                                                    |                                                                                                    |                                                                                                    |                                                                                                    |                                                                                                    | 長A)                                                                                                    | A・学部長A                                                                                     |                                                                                                    |                                                                                                    |                                              |                              |                                                         |   | されま                                              | す。                                          |
| 202<br>202<br>X=1         | <ul> <li>術研究機構</li> <li>23 大学院生研<br/>究費</li> <li>1-に戻る</li> </ul>                                                                                                    | 索条件変更                                                                                                    | 23FAB6900                                                                                                    | 01 202                                                                                                    | 23年度個人研                                                                                                    | 長A)<br> 究費                                                                                                    | A・学部長A<br>【検証用】教員<br>A・学部長A                                                                | 2023                                                                                                    | 2023                                                                                                    |                                              | 代表者                          | 【検証用】教員<br>A・学部長A                                       |   | )<br>計和は<br>されま<br>画面を<br>[閉じ<br>リック             | がれ、シンで<br>す。<br>閉じる場合<br>る] ボタン<br>します。     |
| 202<br>202<br>X=          | <ul> <li>術研究機構</li> <li>23 大学院生研究費</li> <li>1-に戻る 枚</li> <li>項</li> </ul>                                                                                                    | ☆条件変更<br>【目                                                                                                    | 23FAB6900                                                                                                    | 01 203                                                                                                    | 23年度個人研                                                                                                    |                                                                                                    | A · 学部最A<br>【検証用】教員<br>A · 学部長A                                                            | 2023<br>内容                                                                                                    | 2023                                                                                                    |                                              | 代表者                          | 【検証用】教員<br>A・学部長A                                       |   | )<br>計和は<br>されま<br>画<br>[閉じ<br>リック               | MM からしています。<br>閉じる場合<br>る] ボタン<br>します。      |
| 202<br>202<br>X=          | -<br>術研究機構<br>23 <sup>大学院生研</sup><br>究費<br>ローに戻る 様<br>耳<br>再読込み                                                                                                    | <sup>1</sup> 奈条件交叉<br>〔日<br>7                                                                                                    | 23FAB6900                                                                                                    | 01 20:<br>同じれ<br>にしま                                                                                                    | <sup>23年度個人研</sup><br>検索条(<br>ます。                                                                                                    | <sub>柔和</sub><br><sup>「</sup> 究費」<br>件です                                                                                                    | A·学部長A<br>(検証用) 教員<br>A·学部長A                                                               | 2023<br>内容<br>し、木                                                                                                    | 2023<br><b>東索</b> 約                                                                                                    | 詰果を                                          | 代表者                          | 【<br>検証用】<br>教員<br>A・学部長A<br>新の状態                       |   | )<br>計<br>れ<br>ま<br>つ<br>画<br>[閉じ<br>リック         | MM<br>す。<br>閉じる場合<br>る] ボタン<br>します。         |
| 202<br>202<br>X=3         | <ul> <li>柳研究機構</li> <li>23 <sup>大学院生研</sup>究費</li> <li>1 一に戻る 様</li> <li>項</li> <li>耳</li> <li>再読込み</li> <li>確認</li> </ul>                                                                                                    | ****(12)<br>記日<br>*                                                                                                    | 23FAB690(                                                                                                    | <sup>01</sup> 20:<br>同じね<br>にしま                                                                                                    | <sup>23年度個人研</sup><br>検索条(<br>ます。<br>者ごと(                                                                                                    | <sup>(AA)</sup><br><sup>(究費)</sup><br>件です<br>の研究                                                                                                    | A·学部長A<br>(検証用) 教員<br>A·学部長A<br>再検索<br>究費情報                                                | 2023<br>内容<br>し、<br>報を                                                                                                    | 2023<br>文字系統<br>表示し                                                                                                    | は果を                                          |                              | 【<br>検証用】<br>教員<br>A・学部長A<br>新の状態                       |   | )<br>計<br>れ<br>ま<br>で<br>画<br>[<br>別<br>ッ<br>ク   | MM<br>す。<br>閉じる場合<br>る] ボタン<br>します。         |
| x     202       x     202 | <ul> <li>柳研究機構</li> <li>23 <sup>大学院生研</sup>究竟</li> <li>中に戻る 様</li> <li>耳</li> <li>再読込み</li> <li>確認</li> <li>事業年度</li> </ul>                                                                                                    | 東日<br>ナ<br>E                                                                                                    | 23FAB690(<br>23FAB690(<br>23FAB6 | 01 20:<br>同じね<br>にしま<br>研究:                                                                                                    | 23年度個人研<br>検索条(<br>ます。<br>者ごと(<br>課題の<br>調                                                                                                    | (R)<br>(R)<br>(R)<br>(R)<br>(R)<br>(R)<br>(R)<br>(R)<br>(R)<br>(R)                                                                                                    | A·学部長A<br>(検証用) 教長<br>A·学部長A<br>再検索<br>究費情報<br>年度が表                                        | 2023<br>内容<br>し、<br>報を<br>表示で                                                                                                    | 2023<br>灸索編<br>表示し<br>されま                                                                                                    | 吉果を<br>/ます<br>ミす。                            | 代表者<br>                      | 【<br>検証用】<br>教員<br>A・学部長A<br>新の状態                       |   | ) 計<br>れ<br>ま<br>で<br>し<br>い<br>つ<br>し<br>い<br>つ | MM<br>す。<br>閉じる場合<br>る<br>します。              |
| ×===<br>•                 | <ul> <li>         ・・・・・・・・・・・・・・・・・・・・・・・・・・・・・</li></ul>                                                                                                    | ₹<br>1<br>1<br>1<br>1<br>1<br>1<br>1<br>1<br>1<br>1<br>1<br>1<br>1<br>1<br>1<br>1<br>1<br>1<br>1                                                                                                    | 23FAB690(<br>2                                                                                                    | 01 201<br>同じれ<br>にし<br>研究<br>研究<br>大分                                                                                              | 23年度個人研<br>検索条<br>す。<br>者ごとの<br>課題の<br>編                                                                                                    | (株本)<br>(株式)<br>(株式)<br>(株式)<br>(株式)<br>(株式)<br>(株式)<br>(株式)<br>(株式                                                                                                    | A·学部長A<br>(検証用) 教長<br>A·学部長A<br>再検索<br>定<br>て<br>て<br>て<br>て<br>支<br>、<br>さ<br>、           | 2023<br>内容<br>し、林<br>報を引<br>表示で                                                                                                    | 2023<br>食索編<br>表示し<br>されま<br>す。                                                                                                    | ち果を                                          | 代表者<br>之 <b>最</b> 亲<br>-     | 【<br>検証用】<br>教員<br>A・学部長A                               |   | ) 計<br>さ<br>画<br>に<br>り<br>ッ<br>ク                | Min (1) で、<br>す。<br>閉じる場合<br>る] ボタン<br>します。 |
| ×===<br>•                 | <ul> <li>         ・・・・・・・・・・・・・・・・・・・・・・・・・・・・・</li></ul>                                                                                                    |                                                                                                    | 23FAB690(<br>2                                                                                                    | <ul> <li>01 201</li> <li>同じれ</li> <li>にしま</li> <li>研究ま</li> <li>研究ま</li> <li>大分ま</li> <li>中分ま</li> </ul>                           | 23年度個人研<br>検索条(<br>ます。                                                                                                    | (株本)<br>(株本)<br>(株本)<br>(株本)<br>(株本)<br>(株本)<br>(株本)<br>(株本)                                                                                                    | A·学部長A<br>(検証用) & F<br>A·学部長A<br>再検索<br>再度が<br>てここ<br>表示ここ                                 | 2023<br>内容<br>し、<br>根を<br>表示<br>れま<br>う                                                                                                    | 2023<br>食索編<br>表示し<br>されま<br>す。                                                                                                    | ちままです。<br>します。<br>ます。                        | <sup>代表者</sup><br>こ最来<br>- 。 | 【<br>検証用】<br>教員<br>A・学部長A                               |   | )<br>計さ画<br>「<br>リック                             | Mです。<br>閉じる場合<br>る] ボタン<br>します。             |
| x==<br>7.                 | <ul> <li>         ・・・・・・・・・・・・・・・・・・・・・・・・・・・・・</li></ul>                                                                                                    |                                                                                                    | 23FAB6900                                                                                                    | <ul> <li>01 201</li> <li>同じれ</li> <li>にしま</li> <li>研究ま</li> <li>研究ま</li> <li>大分等</li> <li>中分等</li> <li>BCM</li> </ul>              | 23年度個人研<br>検ま 者<br>ア<br>ジャート<br>学家<br>そ<br>の<br>目<br>初<br>の<br>名<br>月<br>の<br>名<br>月<br>の<br>名<br>月<br>の<br>名<br>月<br>の<br>名<br>月<br>の<br>名<br>月<br>の              | (株本)<br>(株本)<br>(株本)<br>(株本)<br>(株本)<br>(株本)<br>(株本)<br>(株本)                                                                                                    | A·学部長A<br>(検証用) & F<br>A·学部長A<br>一<br>再<br>検索<br>「<br>年<br>表<br>表<br>示<br>さ<br>示<br>志<br>示 | 2023<br>内容<br>し、材<br>報を引<br>表示で<br>れます<br>これ。                                                                                                    | 2023<br>灸索紙<br>表示し<br>されま<br>す。<br>ます。<br>ます。                                                                                                    | ちままで しょう しょう しょう しょう しょう しょう しょう しょう しょう しょう | 代表者<br>之 <b>最</b> 来<br>一。    | 【<br>検証用】<br>教員<br>A・学部長A                               |   | ,<br>計さ画<br>「<br>リック                             | M ます。<br>閉じる場合<br>る」ボタン<br>します。             |
| x     x       x     x     | <ul> <li>Минтящищ</li> <li>23 <sup>大学院生研</sup>究員</li> <li>■ 「「」」</li> <li>■ 「」」</li> <li>■ 「」</li> <li>■ 「」<td></td><td>23FAB6900</td><td><ul> <li>01 201</li> <li>同じれ</li> <li>にしこ</li> <li>研究部</li> <li>研究部</li> <li>大分等</li> <li>BCM</li> <li>BCM</li> </ul></td><td>23年度個人研<br/>検ま<br/>者ごと(<br/>現の名和<br/>第<br/>第<br/>二<br/>第<br/>二<br/>二<br/>二<br/>二<br/>二</td><td>(株本)<br/>(株本)<br/>(株本)<br/>(株本)<br/>(株本)<br/>(株本)<br/>(株本)<br/>(株本)</td><td>A·学部最A<br/>(<br/>(<br/>(<br/>(<br/>(<br/>(<br/>(<br/>(<br/>(<br/>(<br/>(<br/>(<br/>(</td><td>2023<br/>内容<br/>し、<br/>材<br/>報<br/>表<br/>示<br/>る<br/>れ<br/>ま<br/>う<br/>が<br/>表</td><td>2023<br/>灸索統<br/>表示し<br/>ます。<br/>ます。<br/>ます。<br/>ます。</td><td>まます。<br/>っます。<br/>こます。</td><td>代表者</td><td>【<br/>(<br/>検証用】<br/>教員<br/>A・<br/>学部長A<br/>新の<br/>状態</td><td></td><td>, ☆ さ画 [ リック</td><td>₩す。<br/>閉じる場合<br/>るします。</td></li></ul> |                                                                                                    | 23FAB6900                                                                                                    | <ul> <li>01 201</li> <li>同じれ</li> <li>にしこ</li> <li>研究部</li> <li>研究部</li> <li>大分等</li> <li>BCM</li> <li>BCM</li> </ul>              | 23年度個人研<br>検ま<br>者ごと(<br>現の名和<br>第<br>第<br>二<br>第<br>二<br>二<br>二<br>二<br>二                                                                                         | (株本)<br>(株本)<br>(株本)<br>(株本)<br>(株本)<br>(株本)<br>(株本)<br>(株本)                                                                                                    | A·学部最A<br>(<br>(<br>(<br>(<br>(<br>(<br>(<br>(<br>(<br>(<br>(<br>(<br>(                    | 2023<br>内容<br>し、<br>材<br>報<br>表<br>示<br>る<br>れ<br>ま<br>う<br>が<br>表                                                                                                    | 2023<br>灸索統<br>表示し<br>ます。<br>ます。<br>ます。<br>ます。                                                                                                    | まます。<br>っます。<br>こます。                         | 代表者                          | 【<br>(<br>検証用】<br>教員<br>A・<br>学部長A<br>新の<br>状態          |   | , ☆ さ画 [ リック                                     | ₩す。<br>閉じる場合<br>るします。                       |
| ×===<br>•                 | ····································                                                                                                    | 1<br>1<br>1<br>1<br>1<br>1<br>1<br>1<br>1<br>1<br>1<br>1<br>1<br>1<br>1<br>1<br>1<br>1<br>1                                                                                                    | 23FAB6900                                                                                                    | <ul> <li>01 201</li> <li>同じれ</li> <li>同じれ</li> <li>研究部</li> <li>研究部</li> <li>大分等</li> <li>BCM</li> <li>BCM</li> <li>代表部</li> </ul> | 23年度個人研<br>検ま<br>者ごと<br>の<br>類の名<br>す<br>子<br>り<br>て<br>た<br>の<br>ろ<br>、<br>ろ<br>、<br>、<br>、<br>、<br>、<br>、<br>と<br>、<br>、<br>、<br>、<br>、<br>、<br>、<br>、<br>、<br>、 | A)<br>(株で)<br>の事称称 ード<br>名が                                                                                                    | A·学部最A<br>(<br>(<br>(<br>(<br>(<br>(<br>(<br>(<br>(<br>(<br>(<br>(<br>(                    | 2023<br>内容<br>し、<br>材<br>報<br>表<br>示<br>る<br>れ<br>ま<br>う<br>が<br>表<br>れ<br>ま<br>う<br>れ<br>る<br>の<br>の<br>の<br>の<br>の<br>の<br>の<br>の<br>の<br>の<br>の<br>の<br>の<br>の<br>の<br>の<br>の<br>の | 2023<br>灸索紙<br>支示し<br>す。<br>す。<br>す。<br>す。<br>す。<br>す。<br>す。                                                                                                    | まます。<br>っます。<br>こます。                         | 代表者                          | [<br>(<br>(<br>体証用) 教具<br>A・学部長A<br>所の状態                |   | , ☆ さ画 [ リック                                     | ₩す。<br>閉じる場合<br>るします。                       |
| → 202<br>→ 202<br>→       | 納研究機構       23     大学院生研<br>究實       日     丁       可     可       可     可       可     可       可     可       可     可       可     可       可     可       可     可       可     可       可     可       可     可       可     可       可     可       可     可       可     可       回     可                                                                                                    | 1<br>1<br>1<br>1<br>1<br>1<br>1<br>1<br>1<br>1<br>1<br>1<br>1<br>1<br>1<br>1<br>1<br>1<br>1                                                                                                    | 23FAB6900                                                                                                    | <ul> <li>o1 201</li> <li>同じれていていていていていていていていていていていていていていていていていていてい</li></ul>                                                       | 23年度個人研<br>検ま<br>者<br>変す<br>ど<br>の<br>乳<br>類<br>の<br>名<br>和<br>う<br>子<br>ろ<br>の<br>氏<br>の<br>始                                                                     | (株本)<br>(株本)<br>(株本)<br>(株本)<br>(株本)<br>(株本)<br>(株本)<br>(株本)                                                                                                    | A·学部最A<br>(QUITH) SA<br>A·学部最A<br>一 再 究 年 表 表 が の 表 が<br>一 示 表 名 示 表 系<br>示 表 系            | 2023<br>内容<br>し、<br>材<br>を<br>示<br>れ<br>ま<br>で<br>が<br>表<br>こ<br>れ<br>ま<br>つ<br>こ                                                                                                    | 2023                                                                                                    | は<br>ます。<br>です。<br>します。                      | 代表者                          | 【<br>検証用】<br>教員<br>A・学部長A<br>新の状態                       |   | # さ画[リック                                         | Mす。<br>閉じる場合<br>るします。                       |
| X     202       X     3   | ····································                                                                                                    | 1     1       1     1       1     1       1     1       1     1       1     1       1     1       1     1       1     1       1     1       1     1       1     1       1     1       1     1       1     1       1     1       1     1       1     1       1     1       1     1       1     1       1     1       1     1       1     1       1     1       1     1       1     1       1     1       1     1       1     1       1     1       1     1       1     1       1     1       1     1       1     1       1     1       1     1       1     1       1     1       1     1       1     1       1     1       1     1       1     1       1< | 23FAB6900                                                                                                    | o1 200<br>同じし<br>研研<br>子<br>分<br>BCM<br>BCM<br>の<br>代<br>研究の                                                                       | 23年度個人研     検ま 者 課 類 予 予 者 の 開 終     案す ご 題 の 名 3 3 5 6 月 終     の 角 第 第 の 開 終                                                                                      | 株   (m)     (m)   (m)     (m)  < | A · 学部最A<br>(QUIT) 新展A<br>一 再 究 年 表 表 が の 表 が が<br>索 情 が さ さ 示 称 さ 示<br>家 示 永 表 系          | 2023<br>内容<br>し、<br>を示<br>ま<br>れ<br>ま<br>れ<br>ま<br>っ<br>ろ<br>の<br>の<br>の<br>の<br>の<br>の<br>の<br>の<br>の<br>の<br>の<br>の<br>の<br>の<br>の<br>の<br>の<br>の                                   | 2023       食素紙       素素       す。       す。       す。       す。       す。       す。       す。       す。       す。       す。       す。       す。       す。       す。       す。       す。       す。       す。       す。       す。       す。 | まま<br>ション<br>ます。<br>こす。<br>してます。             | 代表者                          | [<br>(<br>(<br>体証用) 教員<br>A・学部長A<br>所の状態                |   | , ☆ さ画 [ リック                                     | Mす。<br>閉じる場合<br>るします。                       |

85

| 続き | Ē   |         |                                  |
|----|-----|---------|----------------------------------|
|    | No. | 項目      | 内容                               |
|    | В   | 担当者区分   | 研究課題を担当している研究者の担当者区分が表<br>示されます。 |
|    |     | 担当者氏名   | 研究課題を担当している研究者の氏名が表示され<br>ます。    |
|    | С   | メニューに戻る | CAMPUS WEBのトップページに戻ります。          |
|    |     | 検索条件変更  | 《検索条件指定》画面に戻ります。                 |

### 3 指定した研究費別の収支状況を確認します。

| r | ▼ 《石           | 开究費                    | 費別収             | 支一賢            | 甑会                 | (担   | 当者別)            | »   | 画面        |          |                         |                                                                      |
|---|----------------|------------------------|-----------------|----------------|--------------------|------|-----------------|-----|-----------|----------|-------------------------|----------------------------------------------------------------------|
|   | САМ            | JMEIKAN<br>PUS<br>T究費) | WEB<br>別収支-     |                | ジ<br>●<br>●<br>(担当 | 者別   | )               |     |           |          | N<br>2023-11-24T16:16:2 | Account : sdb-t28<br>ame : SmartDB接機用t28<br>23.721701 [BMD12L0] [IT] |
|   | 研究費別り<br>この画面で | 収支情報<br>では、担           | は以下のの           | とおりです<br>収支明細が | 。<br>「照会できま        | す。[& | <b>在認]リンク</b> カ | いら操 | 作してください。  |          |                         |                                                                      |
| Α | 研究課題           | 情報                     |                 |                |                    |      |                 |     |           |          |                         |                                                                      |
|   | 代表分担           | 区分                     | 大分類             | 名称             | 中分類名               | 5称   | 科研費応募           | 区分  | 科研費交付事業区分 | 課題番号     | 科研費繰越年度                 | <b>分担者課題枝番</b>                                                       |
|   | 代表             | 1<br>1                 | 科学研究費           | 助成事業           | 基盤研究               | (A)  | 一般              |     | 補助金       | 23AATEST | 01                      |                                                                      |
|   | ł              | 採択年度                   | Ē               |                | 研究開始               | 台年度  |                 |     | 研究終了年度    |          | 研究調                     | 問名                                                                   |
|   |                | 2023                   |                 |                | 202                | 3    |                 |     | 2023      |          | テスト課題01                 |                                                                      |
|   | No.            |                        | IJ              | 目              |                    |      |                 |     |           | 内容       |                         |                                                                      |
| - | Α              | 研究                     | 究課是             | 夏情報            | <b>8:</b> 研        | 究諍   | 眼睛              | 服力  | が表示される    | ます。      |                         |                                                                      |
|   |                | 代                      | 表分割             | 国区分            | •                  | 代    | 表分担             |     | 分が表示さ     | れます      | <b>f</b> 。              |                                                                      |
|   |                | 大                      | 分類名             | らわれ            |                    | 大    | 分類の             | )名  | 称が表示さ     | れます      | t.                      |                                                                      |
|   |                | 中约                     | 分類名             | 3称             |                    | 中    | 分類の             | )名  | 称が表示さ     | れます      | <b>f</b> 。              |                                                                      |
|   |                | 科研                     | 研費加             | い募区            | 分                  | 科    | 研費の             | 応   | 募区分が表     | 示され      | 1ます。                    |                                                                      |
|   |                | 科研区分                   | 研費3<br>分        | を付事            | 業                  | 科    | 研費交             | 行   | 事業区分が     | 表示さ      | されます。                   |                                                                      |
|   |                | 課題                     | 題番 <sup>日</sup> | 3              |                    | 課    | 題番号             | け   | 表示されま     | す。       |                         |                                                                      |
|   |                | 科研                     | 汧費約             | 操越年            | 度                  | 科    | 研費の             | 繰   | 繊年度が表     | 示され      | 1ます。                    |                                                                      |
|   |                | 分打                     | 日者認             | 果題材            | 播                  | 分    | 担者調             | 題   | 夏の場合、枝    | 番号た      | が表示され                   | ます。                                                                  |
|   |                | 採打                     | 沢年月             | ŧ              |                    | 採    | 択年度             | きか  | 「表示されま    | す。       |                         |                                                                      |
|   |                | 研究                     | 究開如             | 台年度            | E                  | 研    | 究の開             | 财   | 年度が表示     | されま      | きす。                     |                                                                      |
|   |                | 研究                     | 究終了             | 了年度            | E                  | 研    | 究の終             | 了   | '年度が表示    | されま      | きす。                     |                                                                      |
|   |                | 研究                     | <b>究課</b> 是     | 围名             |                    | 研    | 究課題             | 名   | が表示され     | ます。      |                         |                                                                      |
| , |                |                        | -               |                |                    |      |                 |     |           |          |                         |                                                                      |

次ページへ

|                    | 研究機関                 | 部局名               | 職位等                        | F                   |               |       | 氏名         |                |              |  |  |
|--------------------|----------------------|-------------------|----------------------------|---------------------|---------------|-------|------------|----------------|--------------|--|--|
|                    | 立命館大学                |                   |                            |                     | 【検証用】教員A・学部長A |       |            |                |              |  |  |
| <b>年度別管</b>        | 理情報                  |                   |                            |                     |               |       |            |                |              |  |  |
| <b>事業年</b><br>2023 | 支 BCM予算コ<br>23AAA060 | ート BCM<br>001 23年 | <b>予算コード名称</b><br>度テスト予算01 | 研究                  | 刷始日<br>/04/01 | 交付内定日 | 交付决定日      | 管理事<br>OICリサー: | #務局<br>チオフィン |  |  |
| 旦当者別               | 配分情報                 |                   |                            |                     |               |       |            | -              |              |  |  |
| 予算額                | 研究機関                 | 氏名                |                            | 物品費                 | 旅費            | 人件費・謝 | 金その他       | 管理費ほか          | 合調           |  |  |
|                    | 立命館大学 【検             | 証用】教員A・学          | 部長A                        | 500,000             | 500,000       | 500,  | .000 500,0 | 00 500,000     | 2,50         |  |  |
|                    | 課題全体                 |                   |                            | 500,000             | 500,000       | 500,  | .000 500,0 | 00 500,000     | 2,50         |  |  |
| No.                | 項                    | 8                 |                            | 内容                  |               |       |            |                |              |  |  |
| B                  | 代表者:                 | 代表者の              | )情報が表                      | 示さ                  | れます           | す。    |            |                |              |  |  |
|                    | 研究機関                 |                   | 研究機                        | 関がす                 | 表示さ           | れます   | 0          |                |              |  |  |
|                    | 部局名                  |                   | 部局名                        | が表え                 | ⊼ਟ∤           | ます。   |            |                |              |  |  |
|                    | 職位等                  |                   | 職位等                        | が表え                 | 示され           | ます。   |            |                |              |  |  |
|                    | 氏名                   |                   | 氏名が                        | 表示。                 | されま           | ミす。   |            |                |              |  |  |
| C                  | 年度別管                 | 理情報:              | 研究課題                       | 夏の年                 | 度別管           | 管理情報  | 砂表示        | こされます          | •            |  |  |
|                    | 事業年度                 |                   | 事業年                        | 度がす                 | 表示さ           | れます   | 0          |                |              |  |  |
|                    | BCM予算                | <b>算コード</b>       | BCM予                       | BCM予算コードが表示されます。    |               |       |            |                |              |  |  |
|                    | BCM予算<br>名称          | <b>算コード</b>       | BCM予                       | BCM予算コードの名称が表示されます。 |               |       |            |                |              |  |  |
|                    | 研究開始                 | B                 | 研究開                        | 始日か                 | が表示           | えされま  | す。         |                |              |  |  |
|                    | 交付内定                 | B                 | 研究課                        | 題の                  | 交付内           | 同定日が  | 表示さ        | れます。           |              |  |  |
|                    | 交付決定                 | B                 | 研究課                        | 題の                  | 交付決           | 定日が   | 表示さ        | れます。           |              |  |  |
|                    | 管理事務                 | 局                 | 研究課                        | 題の管                 | <b>宣理</b> 事   | 務局が   | 表示さ        | れます。           |              |  |  |
| D                  | 担当者別                 | 配分情報              | <b>&amp;:</b> 研究課          | 題の                  | 担当礼           | 皆別配分  | 情報カ        | 「表示され          | ます           |  |  |
|                    | 予算額                  |                   | 予算額                        | が表え                 | 示され           | ます。   |            |                |              |  |  |
|                    | 支出額                  |                   | 支出額                        | が表え                 | 示され           | ます。   |            |                |              |  |  |
|                    | 研究機関                 |                   | 研究機                        | 関がす                 | 表示さ           | れます   | 0          |                |              |  |  |
|                    | 氏名                   |                   | 氏名が                        | 表示。                 | されま           | :す。   |            |                |              |  |  |
|                    | 物品費                  |                   | 物品費                        | の合調                 | 十金額           | 「が表示  | されま        | す。             |              |  |  |
|                    | 旅費                   |                   | 旅費の                        | 合計会                 | 金額力           | 「表示さ  | れます        | 0              |              |  |  |
|                    | 人件費・                 | 謝金                | 人件費                        | ・謝金                 | 金の合           | 計金額   | が表示        | されます           | o            |  |  |
|                    | その他                  |                   | その他                        | の合調                 | 十金額           | 「が表示  | されま        | す。             |              |  |  |
|                    | 管理費ほ                 | か                 | 管理費                        | ほかく                 | の合計           | 十金額が  | 表示さ        | れます。           |              |  |  |
|                    | 合計                   |                   | 合計が                        | 表示。                 | されま           | ミす。   |            |                |              |  |  |

| X    | (分     | 関        | 名          | 氏名           | ①予算額      | 使用額                                          | (1+2)     | 額       | [B] )     | [A] )         |  |  |  |  |
|------|--------|----------|------------|--------------|-----------|----------------------------------------------|-----------|---------|-----------|---------------|--|--|--|--|
| , va | 818    | 大学       |            | 学部長A         | 2,500,000 | 0                                            | 2,500,000 | 110,000 | 2,390,000 | 4.3%          |  |  |  |  |
| R    |        |          |            | 課題全体         | 2,500,000 | 2,500,000 0 2,500,000 110,000 2,390,000 4.3% |           |         |           |               |  |  |  |  |
| 閉じる  | 5      |          |            |              |           |                                              |           |         |           |               |  |  |  |  |
| ).   | . 項目   |          |            |              |           | 内容                                           |           |         |           |               |  |  |  |  |
|      | 研      | 究費       | <b>麦</b> 別 | 収支一覧         | 情報:       | 研究費                                          | 別の収支      | 「情報た    | が一覧で表述    | 示されます。        |  |  |  |  |
|      | 確      | 羽心       |            |              | 担当        | 者別の」                                         | 収支明細'     | 情報を     | 表示します     | す。            |  |  |  |  |
|      | 担      | 当君       | <b>新区</b>  | 分            | 担当        | 者区分为                                         | が表示さ      | れます     | •<br>•    |               |  |  |  |  |
|      | 研      | 究榜       | 戡関         |              | 研究        | 機関が                                          | 表示され      | ます。     |           |               |  |  |  |  |
|      | 部      | 局名       | 5          |              | 部局        | 名が表                                          | 示されま      | す。      |           |               |  |  |  |  |
|      | 氏      | 名        |            |              | 研究        | 研究者の氏名が表示されます。                               |           |         |           |               |  |  |  |  |
|      | 1      | 予算       | 穎          |              | 今年        | 度の予算                                         | 算額が表      | 示され     | ます。       |               |  |  |  |  |
|      | ②<br>額 | 前幺       | F度         | 未使用          | 前年        | 度予算(                                         | の未使用      | 額が表     | 示されます     | す。            |  |  |  |  |
|      | 【<br>+ | A]<br>②) | 収          | 入額(①         | 収入        | 収入額が表示されます。                                  |           |         |           |               |  |  |  |  |
|      | [      | B        | 支出         | 出額           | 支出        | 額が表                                          | 示されま      | す。      |           |               |  |  |  |  |
|      | [      | C]<br>[A | 残落<br>】 -  | 頃<br>- 【B】)  | 照会        | 照会時点での残額が表示されます。                             |           |         |           |               |  |  |  |  |
|      | [<br>( | D]<br>【B | 支)<br>】 /  | 出率<br>/【A】)  | 照会        | 時点での                                         | の支出率      | が表示     | されます。     |               |  |  |  |  |
|      | 閉      | じる       | 5          |              | 研究:<br>ます | 費別収到。                                        | 支一覧の      | 確認を     | 終了し、オ     | <b>に画面を閉し</b> |  |  |  |  |
|      |        | L 15     | 111/       | +/ ~ ''''-'  | -00.00    |                                              |           |         |           |               |  |  |  |  |
| E    | U1     | こ指       | 13         | <b>百</b> の収5 | z明細       | 悄報る                                          | 1唯認し      | より。     |           |               |  |  |  |  |

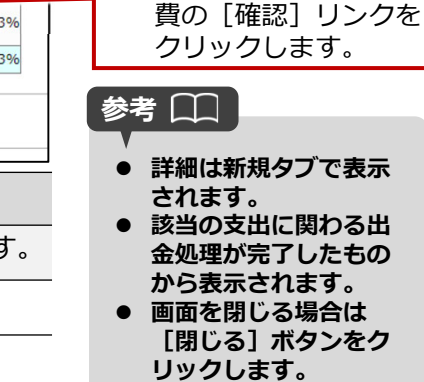

担当者別の収支明細を 照会する場合は、研究

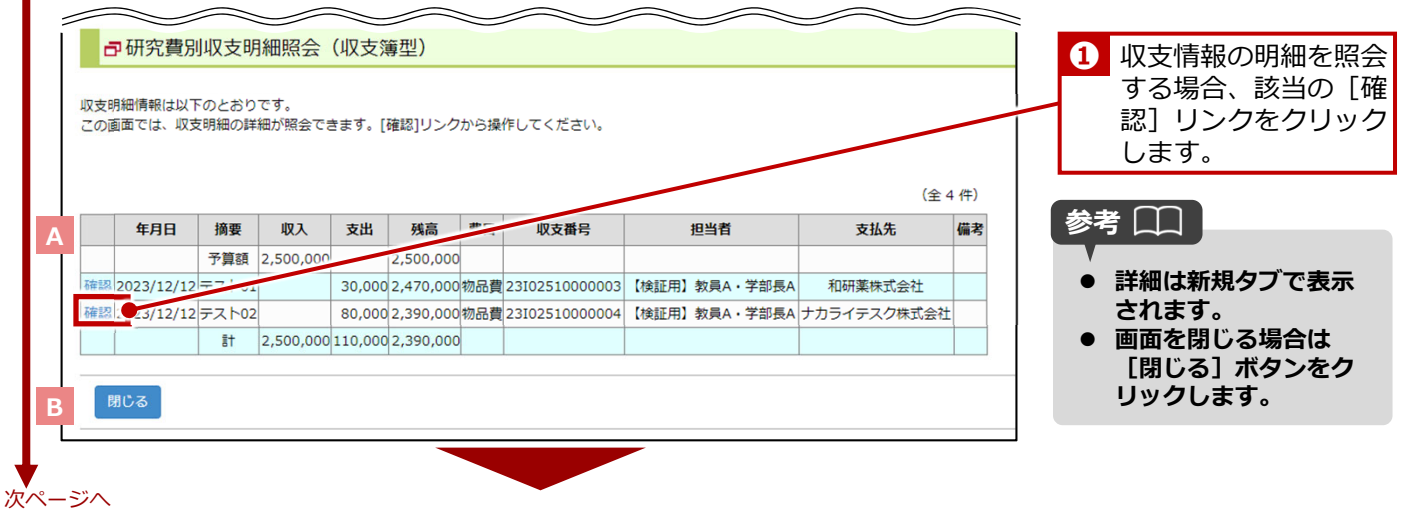

#### 続き No. 項目 内容 Α 確認 収支明細情報の詳細を表示します。 年月日 研究費の執行があった年月日が表示されます。 摘要 収支の摘要が表示されます。 収入 研究費の収入が表示されます。 支出 研究費の支出が表示されます。 残高 研究費の残高が表示されます。 研究費の費目が表示されます。 費目 収支番号 研究費の収支番号が表示されます。 担当者 研究費の担当者が表示されます。 支払先 研究費の支払先が表示されます。 備考 備考が表示されます。 以下の明細では [★] が表示されます。 ● 物品の発注において、発注承認はされている が、未出金の明細 ● 人件費や高額な物品やサービスの支払いに備 えて取り置きをしている明細 В 閉じる 収支明細情報の確認を終了し、本画面を閉じます。

#### 指定した収支情報の明細を確認します。

#### ▼ 《研究費別収支明細照会(全件)》画面

5

| 基本情報               | BCM                 | 予算コード                                                          | : 23AAA060001  |       |                               | 予算コード名                    | 称 : 23年                | 23年度テスト予算01                                        |                                                     |  |
|--------------------|---------------------|----------------------------------------------------------------|----------------|-------|-------------------------------|---------------------------|------------------------|----------------------------------------------------|-----------------------------------------------------|--|
|                    | 共通                  | 简要                                                             | : テスト01        |       | 支払:                           | 羊月日                       | : 2023                 | : 2023/12/12<br>: 60:出金依頼<br>: 19017028:和研薦株式会社    |                                                     |  |
|                    | 表示                  | 用費目区分                                                          | : 1:物品費        |       | 収支                            | 心理区分                      | : 60:出                 |                                                    |                                                     |  |
|                    | 支出                  | 1<br>1<br>1                                                    | : sdb-t28:【検証用 | ] 教員A | <ul> <li>・学部長A 支払:</li> </ul> | ŧ                         | : 1901                 |                                                    |                                                     |  |
|                    |                     |                                                                |                |       |                               |                           |                        |                                                    |                                                     |  |
| SmartDB申詞          | 備考                  | ・その他 :<br>リンク                                                  |                |       | 申請                            | ステータス                     | : 40:出                 | i金依賴済                                              |                                                     |  |
| SmartDB申請          | 備考                  | <ul> <li>その他 :</li> <li>シク</li> </ul>                          | :              |       | 中請                            | ステータス                     | : 40: <u>H</u>         | 金依頼済                                               | (全 1 件)                                             |  |
| SmartDB申詞<br>申請文書明 | 備考<br>情親文書リ<br>3細番号 | <ul> <li>その他</li> <li>コンク</li> <li>組立け申請文書明<br/>細番号</li> </ul> | 明細摘要           | 金額    | 申読<br>勘定科目コード                 | ステータス<br><b>費目コー</b><br>ド | : 40:世<br>レコード変更<br>区分 | <ul> <li>金&lt;応頼済</li> <li>用品ラベル<br/>番号</li> </ul> | <ul> <li>(全1件)</li> <li>出金依頼データ出<br/>カ区分</li> </ul> |  |

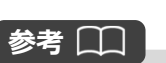

画面を閉じる場合は [閉じ る] ボタンをクリックしま す。

| No. | 項目                  | 内容                                           |
|-----|---------------------|----------------------------------------------|
| Α   | 基本情報                | 《研究費別収支明細照会(収支簿型)》画面で選択した収支明細情報の基本情報が表示されます。 |
| В   | SmartDB申請親<br>文書リンク | 該当予算のBCM出金依頼書を表示します。                         |
| С   | 申請文書明細番<br>号        | 申請文書の明細番号が表示されます。                            |
|     | 紐づけ申請文書<br>明細番号     | 紐づけ申請文書 の明細番号が表示されます。                        |
|     | 明細摘要                | 収支の明細摘要が表示されます。                              |
|     | 金額                  | 収支の金額が表示されます。                                |
|     | 勘定科目コード             | 収支の勘定科目コードが表示されます。                           |
|     | 費目コード               | 収支の費目コードが表示されます。                             |
|     | レコード変更区<br>分        | 収支のレコード変更区分が表示されます。                          |
|     | 用品ラベル番号             | 収支の用品ラベル番号が表示されます。                           |
|     | 出金依頼データ<br>出力区分     | 出金依頼データの出力区分が表示されます。                         |
| D   | 閉じる                 | 研究費別収支一覧の確認を終了し、本画面を閉し<br>ます。                |
|     |                     |                                              |

● 終了

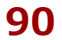